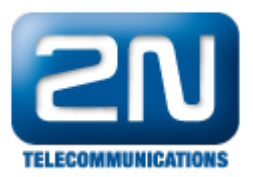

# Callback - How to set SMS Callback?

## Basic description of this feature

- How does SMS CallBack work with 2N<sup>®</sup> VoiceBlue Lite device? Basically it is possible to send SMS to the telephone number of SIM card inserted in 2N<sup>®</sup> VoiceBlue Lite device and receive a callback connecting to a specific SIP extension. After sending the SMS in correct form, the gateway will call to the telephone number from which the SMS has been received. Once the call is picked up, you will be automatically connected with the required extension. 120 in the example.
- Call back from GSM to IP: GSMIP (VoIP)

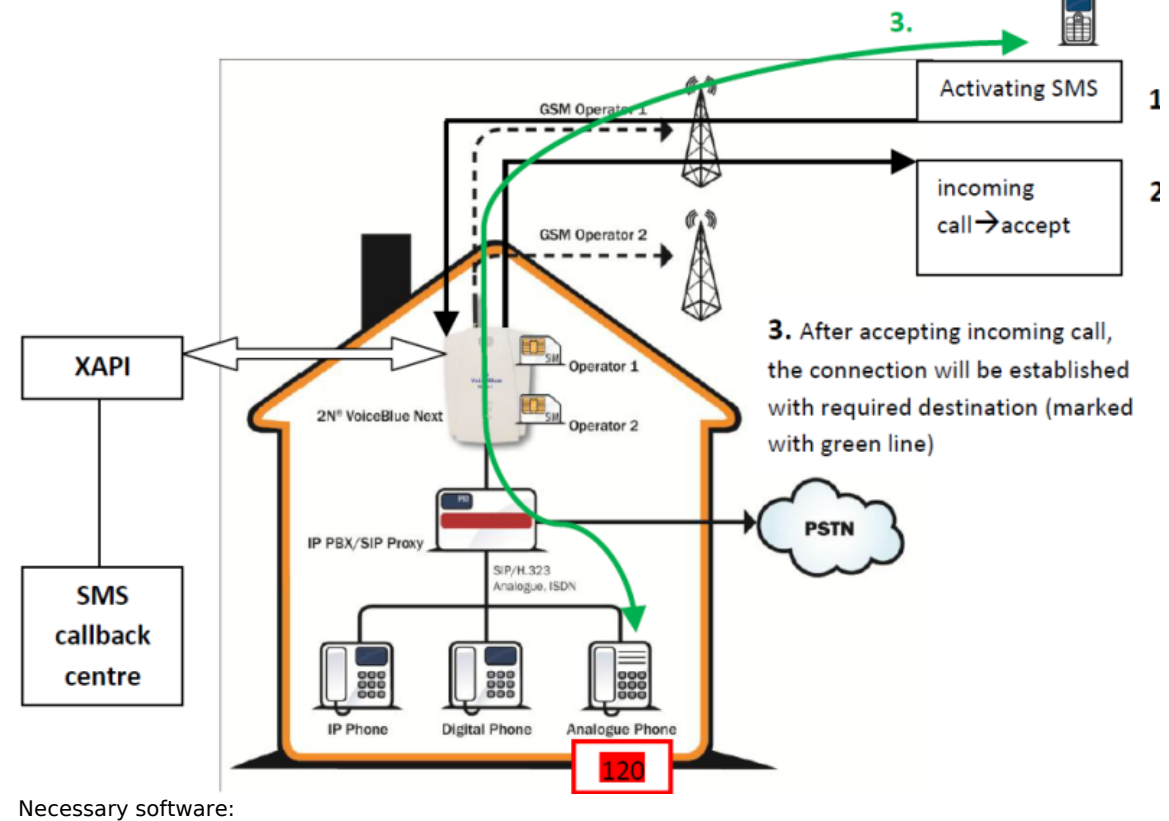

- 2N XAPI Server v. 1.20A
- SMS CallBack centre v. 1.0  $\rightarrow$  license needed

### Instalation of 2N XAPI server

- On the link bellow you are able to find detailed manual how to install and set up 2N XAPI Server. http://www.2n.cz/en/products/extras/sms-server/downloads/
- Download sms-sever-manual-1en.pdf and follow the instructions from page 4 to page 8.
- For a SMS Callback purpose please create a specific user with these features (check SMS and SMR). Select Firm: D-Callback-2N. Set desired Name and password (in this example: jarda/jarda).

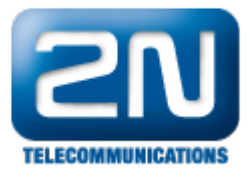

| User                        | ×                 |
|-----------------------------|-------------------|
| Name:<br>Pass:              | jarda<br>****     |
| Rights<br>STS<br>CTI<br>SMS | CMD<br>AUT<br>SMR |
| Firm: D-Call                | OK Cancel         |

# Basic settings of $2N^{\mathbb{R}}$ VoiceBlue Lite

• On following pictures there is explained how it is recommended to set up the device in order to provide you SMS CallBack feature.

#### **VoIP** parameters

| Gateway Gateway control Settin                                                                                                    | ; Help                                                                                                    |  |
|----------------------------------------------------------------------------------------------------|----------------------------------------------------------------------------------------------------|--|
|                                                                                                    |                                                                                                    |  |
| Alphabetical glossary                                                                                                    | VoIP parameters                                                                                                    |  |
| Gateway control                                                                                                    | Codecs settings                                                                                                    |  |
| Gateway confrol<br>Gateway confruitation<br>System parameters<br>GSM basic parameters<br>GSM proups assignment<br>GSM outgoing groups<br>GSM incoming groups<br>Prefixes<br>LCR table<br>CLP Routing table<br>Mobility extension | Mode/protocol       SIP       Image: Constraint of the second second sec |  |
|                                                                                                    | IP addresses :                                                                                                    |  |
|                                                                                                    | SIP proxy ( IP>GSM ) : 0.0.0.0 🔽 Use default port 5060                                                                                                    |  |
|                                                                                                    | SIP proxy (GSM-> IP) 192.168.50.5  Use default port 5061                                                                                                    |  |
|                                                                                                    | SIP registrar : 0.0.0.0 🔽 Use default port                                                                                                    |  |
|                                                                                                    | NAT frewall: 0.0.0                                                                                                    |  |
|                                                                                                    | STUN server : 0.0.0.0 🔽 Use default port 3478                                                                                                    |  |
|                                                                                                    | Next STUN server request : [600 [9]<br>( 60 - 6553s)                                                                                                    |  |
|                                                                                                    | Tones generated to VoIP :<br>Dial tone to VoIP : Transfer from GSI                                                                                                    |  |
|                                                                                                    | Save to the gate Load from the gate Default Save to file                                                                                                    |  |

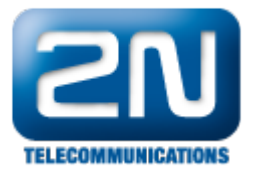

• In SIP proxy (GSM->IP) set the IP address of PBX (192.168.50.5 in this case) and specify the listening port (5061 in the example). Remember that at least one extension must be connected to the PBX in order to receive the calls (we assigned 120).

#### GSM group assigment

| 🝵 VoiceBlue Program                                                                                                    |                                                                                                    |    |
|----------------------------------------------------------------------------------------------------|----------------------------------------------------------------------------------------------------|----|
| File Gateway Gateway control Settings Help                                                                                                    |                                                                                                    |    |
|                                                                                                    |                                                                                                    |    |
| Topics Alphabetical glossary                                                                                                    | GSM groups assignment                                                                                                    |    |
| Gateway control<br>Gateway control<br>Gateway configuration<br>VolP parameters<br>GSM basic parameters<br>GSM basic parameters<br>GSM outgoing groups<br>GSM incoming groups<br>DPlefixes<br>LICR table<br>CLIP Rouling table<br>Mobility extension<br>Restart<br>Dr | ignment:<br>Outgoing: Incoming:<br>1. Group • 1. Group •<br>1. Group • 1. Group •<br>1. Group • 1. Group •<br>1. Group • 1. Group •<br>to the pate Load from the gate<br>refault Save to file |    |
| Gate : [192.168.50.151] Connected, VoiceBlue Lite                                                                                                    | Gateway : M113-0800080055, limited, Boot : 02.10 , Firmware : 02.07.3536                                                                                                    | 10 |

• GSM modules can be assigned up to 4 groups that can be independently assigned for incoming and outgoing calls. In this case all modules are assigned to Group 1.

## GSM incoming groups

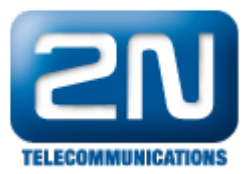

• In option "Mode" in the top part of window choose Report to PC +dial tone. Then fill + to the clip field.

#### Prefixes

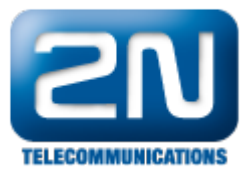

| 📋 VoiceBlue Program                                                                                                    |                                           |                                           |                                              |   |
|----------------------------------------------------------------------------------------------------|-------------------------------------------|-------------------------------------------|----------------------------------------------|---|
| File Gateway Gateway control Setting                                                                                                    | ps Help                                   |                                           |                                              |   |
|                                                                                                    | • 💥 🏧 📼 🚺                                 |                                           |                                              |   |
| Topics Alphabetical glossary                                                                                                    |                                           |                                           | Prefixes                                     |   |
| Gateway configuration     Gateway configuration     System parameters     GSM service parameters     GSM service parameters     GSM service assignment     GSM outgoing groups     GSM incoming groups     DEM incoming groups     LCR table     LCR table     LCR table     Mobility extension | Prefix list 1 Prefix list 2 Prefix list 3 | Prefix list 4 Prefix list 5 Pre           | fix list 6 Prefix list 7 Prefix list 8       | _ |
|                                                                                                    | Table of replaced prefixes :              | Table of prefixes :                       | GSM network ID :                             |   |
|                                                                                                    | /+420                                     | 1<br>2<br>3<br>4<br>5<br>6<br>7<br>8<br>9 | Default count of digits :<br>3 🚖             |   |
|                                                                                                    | Add Edit                                  | Add Edit                                  |                                              |   |
|                                                                                                    | Remove Remove al                          | Remove                                    | al                                           |   |
|                                                                                                    | Los                                       | d from the gate                           | Default Save to tile                         |   |
| Gate : [192.168.50.151] Connected, VoiceB                                                                                                    | lue Lite                                  | Gateway : M113-0800080055,                | mited, Boot : 02.10 , Firmware : 02.07.35i36 | 1 |

• Make sure the prefix configuration is properly set for your operator. On the example below the /+420 prefix is added (international prefix for Czech Rep.)

| Add prefix 🛛 🔀                                 |
|------------------------------------------------|
| Prefix :                                       |
|                                                |
| Replace with :                                 |
| +420                                           |
| Only these 0123456789*# characters are allowed |
| OK Cancel                                      |

LCR Table

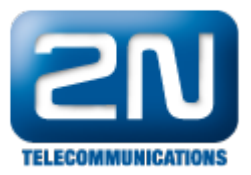

| 🖠 VoiceBlue Program                           |                |                                       |                                  |                     |                    |  |  |  |  |
|-----------------------------------------------|----------------|---------------------------------------|----------------------------------|---------------------|--------------------|--|--|--|--|
| File Gateway Gateway control Sett             | ings Help      |                                       |                                  |                     |                    |  |  |  |  |
|                                               | 🕨 🐺 💶 🖬 🚺      | 3                                     |                                  |                     |                    |  |  |  |  |
| Topics Alphabetical glossary                  |                | LCR table                             |                                  |                     |                    |  |  |  |  |
| Gateway control                               | Prefix List    | Valid from/to                         | Outgoing destination             | Call duration limit |                    |  |  |  |  |
| Gateway configuration                         | 1/             | 0:00/24:00                            | 1                                | 0                   | Add                |  |  |  |  |
| VolP parameters                               |                |                                       |                                  |                     | Edit               |  |  |  |  |
| GSM basic parameters<br>GSM groups assignment |                |                                       |                                  |                     | Remove             |  |  |  |  |
| GSM incoming groups                           |                |                                       |                                  |                     | Remove all         |  |  |  |  |
| Prefixes     LCR table                        |                |                                       |                                  |                     | Load from the gate |  |  |  |  |
| CLIP Houting table<br>Mobility extension      |                |                                       |                                  |                     | Save to the gate   |  |  |  |  |
| - Restart                                     |                |                                       |                                  |                     | Save to file       |  |  |  |  |
|                                               |                |                                       |                                  |                     | Default            |  |  |  |  |
|                                               |                |                                       |                                  |                     |                    |  |  |  |  |
|                                               |                |                                       |                                  |                     |                    |  |  |  |  |
|                                               |                |                                       |                                  |                     |                    |  |  |  |  |
|                                               |                |                                       |                                  |                     |                    |  |  |  |  |
|                                               |                |                                       |                                  |                     |                    |  |  |  |  |
|                                               |                |                                       |                                  |                     |                    |  |  |  |  |
|                                               |                |                                       |                                  |                     |                    |  |  |  |  |
|                                               |                |                                       |                                  |                     |                    |  |  |  |  |
|                                               | l              |                                       |                                  |                     |                    |  |  |  |  |
|                                               | Holiday list : |                                       |                                  |                     |                    |  |  |  |  |
|                                               |                | Date to move to summer time [dd.mm] : |                                  | 00.00               |                    |  |  |  |  |
|                                               |                | Date to move to winter time [dd.mm] : |                                  | 00.00               |                    |  |  |  |  |
|                                               |                | Add                                   |                                  |                     |                    |  |  |  |  |
|                                               |                | Damage                                |                                  |                     |                    |  |  |  |  |
|                                               |                | nemove                                |                                  |                     |                    |  |  |  |  |
|                                               |                | Remove all                            |                                  |                     |                    |  |  |  |  |
|                                               |                | Default                               |                                  |                     |                    |  |  |  |  |
|                                               |                |                                       |                                  |                     |                    |  |  |  |  |
| Gate : [192.168.50.151] Connected, Voic       | eBlue Lite     | Gateway : M113-0800080055.            | limited, Boot : 02.10 . Firmware | : 02.07.35(36       |                    |  |  |  |  |

• Click to "Add" and fill required information in the first row (marked with red frame).

## Form of activation SMS

- Because of structure of 2N<sup>®</sup> VoiceBlue Lite device you have send the SMS in this form \*sg\*Phone number of destination
   SMS example: \*sg\*120

# Settings of SMS CallBack centre

Logging to XAPI

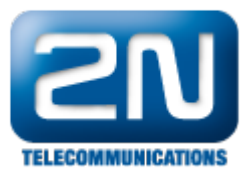

| 🗇 SMS Callback cen                                                                                                    | tre                                                                                                    |       |          |                         |  |
|----------------------------------------------------------------------------------------------------|----------------------------------------------------------------------------------------------------|-------|----------|-------------------------|--|
| Settings                                                                                                    |                                                                                                    |       |          |                         |  |
| <u>s</u> <b>*</b> * =                                                                                                    |                                                                                                    |       |          |                         |  |
| Users<br>Tarifs templates                                                                                                    |                                                                                                    | U     | sers     |                         |  |
| Groups<br>Prefixes to GSM                                                                                                    | Clip                                                                                                    | Name  | <u> </u> | New                     |  |
| Prefixes to ISDN<br>Settings<br>Bouting                                                                                                    | +420737276015                                                                                                    | Jarda |          | Edit                    |  |
| Trowing                                                                                                    |                                                                                                    |       |          | Delete                  |  |
|                                                                                                    |                                                                                                    |       |          | Sort by<br>CLIP<br>Name |  |
|                                                                                                    |                                                                                                    |       |          |                         |  |
| 10/11/01,14:03:37:**** Ca<br>10/11/01,14:03:37:**** Na<br>10/11/01,14:03:38:**** Sp<br>10/11/01,14:03:54:**** Co<br>10/11/01,14:03:55:**** Ca | '<br>Ilback centrum nastartováno.<br>vazuji spojení<br>ojení nelze navázat<br>nnecting XAPI server<br>nnot connect to XAPI server |       |          |                         |  |
| Cannot connect to XAPI se                                                                                                    | erver                                                                                                    |       |          |                         |  |

• It is necessary to login SMS Callback center to XAPI server. Username and password corresponds with XAPI server users settings. In this example it is jarda/jarda.

| Settings                                     |                |        |
|----------------------------------------------|----------------|--------|
| IP address of XAPI serv                      | ver: 127.0.0.1 |        |
| Log parameters                               |                |        |
| Username:                                    | jarda          |        |
| Password:                                    | ****           |        |
| ✓ Log to file<br>✓ Run after star of W<br>OK | indows         | Cancel |

Users

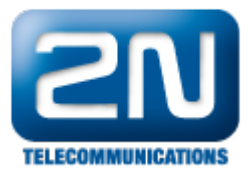

| SMS Callback cen                                                                                                    | tre                                                                                                    |                         |      |                         | _ 🗆 🖂 |
|----------------------------------------------------------------------------------------------------|----------------------------------------------------------------------------------------------------|-------------------------|------|-------------------------|-------|
| Settings                                                                                                    |                                                                                                    |                         |      |                         |       |
| <u>s</u> <u>&gt;</u> * =                                                                                                    |                                                                                                    |                         |      |                         |       |
| Users<br>Tarifs templates                                                                                                    |                                                                                                    | U                       | sers |                         |       |
| Groups<br>Prefixes to GSM                                                                                                    | Clip                                                                                                    | Name                    | ^    | New                     |       |
| Prefixes to ISDN<br>Settings<br>Routing                                                                                                    | +420737276015                                                                                                    | Jarda                   |      | Edit                    |       |
| Trouting                                                                                                    |                                                                                                    |                         |      | Delete                  |       |
|                                                                                                    |                                                                                                    |                         | III  | Sort by<br>CLIP<br>Name |       |
|                                                                                                    |                                                                                                    |                         | ~    |                         |       |
| 10/11/01,14:19:54:*** Cor<br>10/11/01,14:19:54:*** Wa<br>10/11/01,14:19:54:*** Log<br>10/11/01,14:19:54:*** XA<br>10/11/01,14:19:54:*** VO | nnecting XAPI server<br>aiting for answer<br>gging in<br>PI ver 1.20 A (44CF-9830)<br>ICEBLUE found on port 'EG' | l'. Activated           |      |                         | ~     |
| 10/11/01,14:19:54:*** Val                                                                                                    | id license found. Maximum n                                                                                      | umber of users : 10000. |      |                         | ~     |
| XAPI ver 1.20 A (44CF-98)                                                                                                    | 30)                                                                                                    |                         |      |                         |       |

• Create a new user - fill the CLIP and in the field Tariffs of groups activate the interval 1.

| User                           |                         |          |         |                     |                        |
|--------------------------------|-------------------------|----------|---------|---------------------|------------------------|
| Name of user:<br>CLIP of user: | Jarda                   | 27276018 | 5       |                     |                        |
| Tarifs for group               | 05                      |          |         |                     | Template               |
| 9 1                            |                         | 4        | 12      | 13   14             | 8                      |
|                                | Active                  | From:    | To:     | Credit<br>[min:sec] | Remaining<br>(min:sec) |
| Interval 1:                    | $\overline{\mathbf{v}}$ | 0:00     | - 23:59 | 220:00              | 220:00                 |
| Interval 2:                    |                         | 0:00     | - 0:00  | 0:00                | 0:00                   |
| Interval 3:                    | Γ                       | 0:00     | - 0:00  | 0:00                | 0:00                   |
| Interval 4:                    | Γ                       | 0:00     | - 0:00  | 0:00                | 0:00                   |
| Interval 5:                    | Γ                       | 0:00     | - 0:00  | 0:00                | 0:00                   |
|                                |                         |          |         |                     |                        |
| ОК                             |                         |          |         |                     | Cancel                 |

# Tariff templates

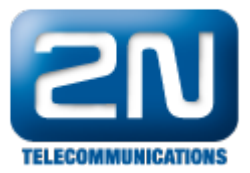

| 🗢 SMS Callback cen                                                                                                    | ntre                                                                                                    | - 0 🛛 |
|----------------------------------------------------------------------------------------------------|----------------------------------------------------------------------------------------------------|-------|
| Settings                                                                                                    |                                                                                                    |       |
| <u>s</u> <u>**</u> =                                                                                                    |                                                                                                    |       |
| Users<br>Tarifs templates                                                                                                    | Tarifs templates                                                                                                    |       |
| Groups<br>Prefixes to GSM<br>Prefixes to ISDN<br>Settings<br>Routing                                                                                                    | Jarda New<br>Edit<br>Delete                                                                                                    |       |
|                                                                                                    |                                                                                                    |       |
| 10/11/01,14:19:54:**** Co<br>10/11/01,14:19:54:**** Vo<br>10/11/01,14:19:54:**** Lo<br>10/11/01,14:19:54:**** Vo<br>10/11/01,14:19:54:**** Vo<br>10/11/01,14:19:54:**** Vo | zonnecting XAPI server<br>Vaiting for answer<br>ogging in<br>/API ver 1.20 A (44CF-9830)<br>/OICEBLUE found on port 'EG1'. Activated!<br>/alid license found. Maximum number of users : 10000. | •     |
| XAPI ver 1.20 A (44CF-98                                                                                                    | 830)                                                                                                    |       |

• Create a new Tariff template by click to the button "New"

| Template           |        |       |         |                     |                        |
|--------------------|--------|-------|---------|---------------------|------------------------|
| Name of user:      | Jarda  |       |         |                     |                        |
| □ Tarifs for groun | 18     |       |         |                     | Template               |
| 9 1                | 0   1  | 11    | 12      | 13   14             | 15                     |
| 1 2                | 3      | 4     | 5       | 6 7                 | 8                      |
|                    | Active | From: | To:     | Credit<br>[min:sec] | Remaining<br>[min:sec] |
| Interval 1:        | V      | 0:00  | - 23:59 | 220:00              | 220:00                 |
| Interval 2:        |        | 0:00  | - 0:00  | 0:00                | 0:00                   |
| Interval 3:        |        | 0:00  | - 0:00  | 0:00                | 0:00                   |
| Interval 4:        |        | 0:00  | - 0:00  | 0:00                | 0:00                   |
| Interval 5:        | Γ      | 0:00  | - 0:00  | 0:00                | 0:00                   |
|                    |        | ,     | ,       | ,                   | ,                      |
| <u>пк</u> [        |        |       |         |                     | Cancel                 |
|                    |        |       |         |                     |                        |

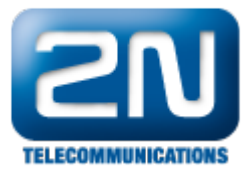

### Groups

| SMS Callback centre                                                                                                    |                 |  |  |  |  |  |
|----------------------------------------------------------------------------------------------------|-----------------|--|--|--|--|--|
| Settings                                                                                                    |                 |  |  |  |  |  |
| 🔊 🕨 🕷 🖻                                                                                                    |                 |  |  |  |  |  |
| Users<br>Tarifs templates<br>Groups<br>Prefixes to GSM<br>Prefixes to ISDN                                                                    | Groups          |  |  |  |  |  |
|                                                                                                    | Num of group: 1 |  |  |  |  |  |
| Settings<br>Bouting                                                                                                    | Groups prefixes |  |  |  |  |  |
|                                                                                                    | Add Add         |  |  |  |  |  |
|                                                                                                    | Bemove          |  |  |  |  |  |
|                                                                                                    |                 |  |  |  |  |  |
|                                                                                                    |                 |  |  |  |  |  |
|                                                                                                    |                 |  |  |  |  |  |
|                                                                                                    |                 |  |  |  |  |  |
|                                                                                                    |                 |  |  |  |  |  |
|                                                                                                    |                 |  |  |  |  |  |
| 10/11/01,14:19:54:**** Connecting XAPI server                                                                                                 |                 |  |  |  |  |  |
| 10/11/01,14:19:54:*** Waiting for answer                                                                                                    |                 |  |  |  |  |  |
| 10/11/01.14:19:54:*** XAPI ver 1.20 A (44CF-9830)                                                                                             |                 |  |  |  |  |  |
| 10/11/01,14:19:54:*** VOICEBLUE found on port 'EG1'. Activated!<br>10/11/01 14:19:54:*** Valid license found. Maximum number of users : 10000 |                 |  |  |  |  |  |
|                                                                                                    |                 |  |  |  |  |  |
| XAPI ver 1.20 A (44CF-9830)                                                                                                    |                 |  |  |  |  |  |

- In the Group which we added a prefix is required. In the example the final destination is 120 so it is necessary to fill the prefix "1". Do not forget to set prefixes regarding the extension number which the call will be connected to.
- Other settings: The rest of configuration regarding Prefixes to GSM, Prefixes to ISDN Settings and Routing is recommended to remain as default.

More product information:

2N<sup>®</sup> VoiceBlue Next (Official Website 2N)